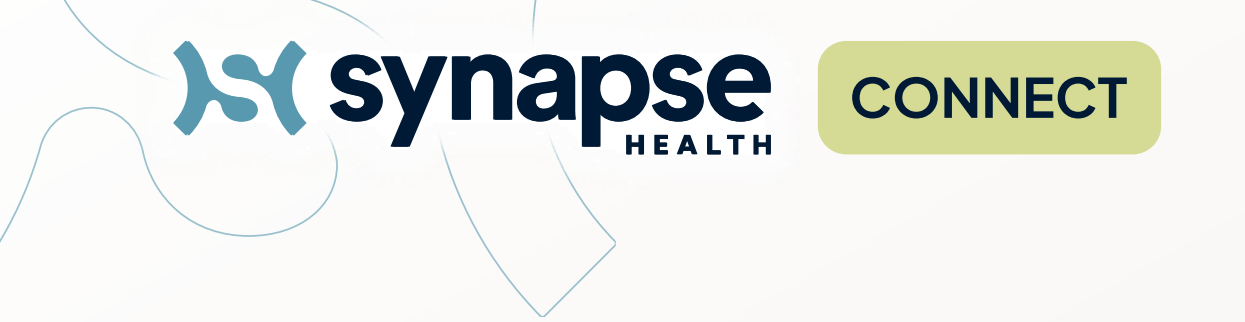

# DME Provider Connect Portal Guide

September 2024

Confidential and Proprietary Information of Synapse Health

# Simplify and modernize the home medical supply & equipment experience

- ⊘ Streamlined ordering including eligibility and documentation requirements
- ⊘ One accountable party from ordering through delivery and payment
- ⊘ A network focused on service & quality

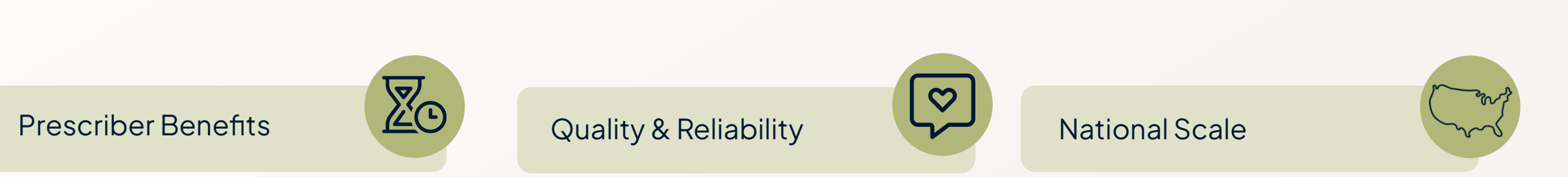

Simplifies eligibility, clinical appropriateness, and overall ordering; 84% reduction in order time Linear record of quality and service, and real-time updates on order status & delivery High-quality network of DME providers ensuring on-time and expedited delivery through our performance-based network

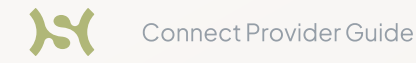

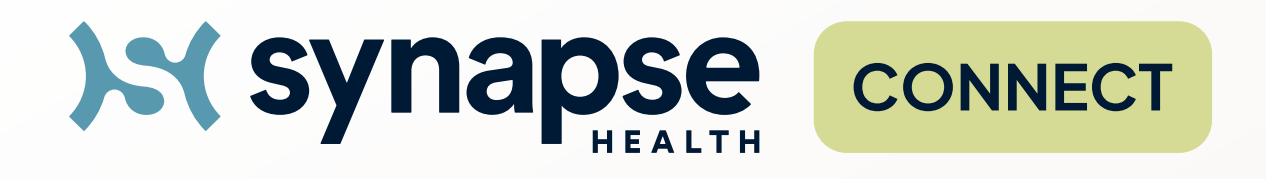

Unified ordering experience simplifies ordering process and provides real-time visibility.

⊘ Eliminates multiple phone calls and faxes into one, integrated electronic process.

- ⊘ Simplifies DME coordinators' ability to satisfy clinical and documentation requirements.
- ⊘ Integrates eligibility, benefit and coverage criteria into portal ordering process.
- $\odot$  Generates qualified orders the first time, every time.

| Last Name          | Q. First Name                       | Q mm/dd                                              | Yyyy 🖻 Facility                                       | Q                     | Order #                      | Q        |                                                |
|--------------------|-------------------------------------|------------------------------------------------------|-------------------------------------------------------|-----------------------|------------------------------|----------|------------------------------------------------|
| Insurance Plan     | Q, Member id                        | Q Status                                             | Ŧ                                                     |                       | Secr                         | ch Clear |                                                |
|                    |                                     |                                                      |                                                       |                       |                              |          | Showing 1 to 27 of 27 entries Show 100 entries |
| ORDER # / DATE +   | PATIENT / DOB                       | PRIMARY ADDRESS                                      | PRESCRIBER / FACILITY                                 | INSURANCE / MEMBER ID | STATUS                       | ACTIONS  |                                                |
| 5406<br>05/13/2024 | Wilson, Kendra<br>09/12/1974        | 450 Grundy Soule Chapel<br>Rd<br>Somerset, KY, 42501 | LAME, JESSICA<br>PAM TEAM CONNECT PORTAL -<br>DEMO    | private<br>ZZ7607963  | Rejected                     | •        |                                                |
| 5387<br>05/07/2024 | Morton, Test<br>07/12/1958          | 111 Test Drive<br>Ozork, MO, 65721                   | GIVENS, KELLY<br>PAM TEAM CONNECT PORTAL -<br>DEMO    | Medicare<br>123456    | Awaiting Clinician Signature | •        |                                                |
| 5303<br>04/29/2024 | <b>Gatvan, Jennie</b><br>09/01/1930 | 12134 Happy C Street<br>Sacramento, CA, 95816        | DOUGLAS, WILLIAM<br>PAM TEAM CONNECT FORTAL -<br>DEMO | UHC<br>1234           | Order Verification           | ٩        |                                                |
| 5143<br>04/11/2024 | Owens, Summer<br>01/01/1959         | 123 easy st<br>Deatsville, AL, 36022                 | WALTERS, CYNTHIA<br>SUNNYVALE CLINIC                  | medicare<br>123456789 | Cancelled                    | ۰        |                                                |
| 5084<br>04/04/2024 | Galvan, NEWCOMER<br>09/01/1930      | 1235<br>Sacramento, CA, 95816                        | DOUGLAS, WILLIAM<br>SUNNYVALE CLINIC                  | UHC<br>1235           | Order Processing             | ۰        |                                                |
|                    |                                     |                                                      |                                                       |                       |                              |          |                                                |
|                    |                                     |                                                      |                                                       |                       |                              |          |                                                |
|                    |                                     |                                                      |                                                       |                       |                              |          |                                                |
|                    |                                     |                                                      |                                                       |                       |                              |          |                                                |

# Staff Member Registration

Synapse Connect

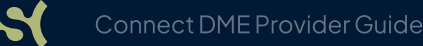

## **Create Your Account**

1. To create an account, click on the link below or visit: https://connect.synapsehealth.com/authorization/login

2. Click on Create Account

Connect DME Provider Guide

3. Select the second option: Staff Member

4. Click on Next

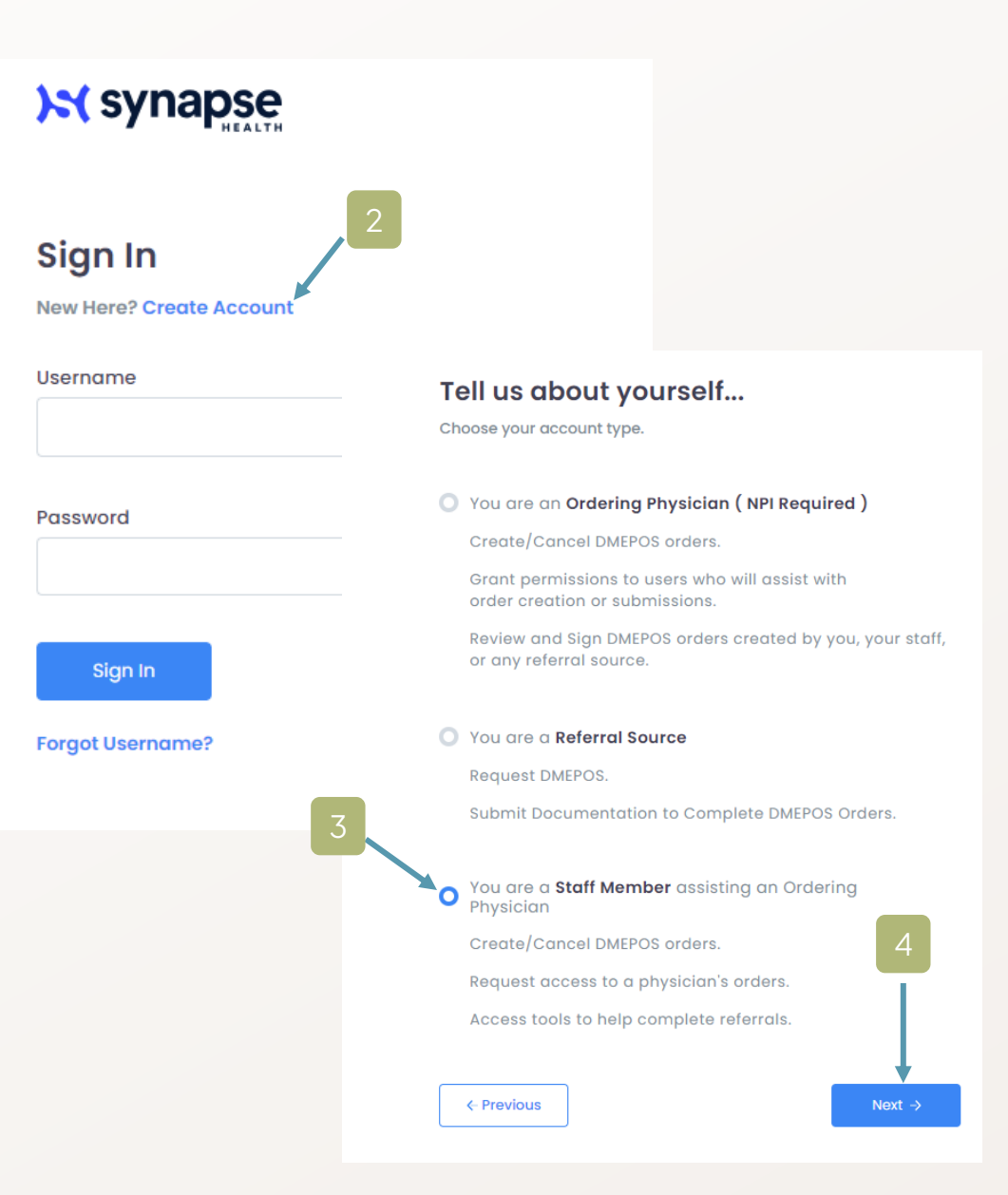

## **Create Your Account**

- 1. Click on 'Facility look-up'
- 2. Enter NPI Number and click 'Search'
- 3. Click the check box next to your 'NPI Number'
- 4. Simply click on 'Add'

Verification **Find Facility** User name Done! 2 3 -> -> -> Complete registration Facility Look-up Choose Your Login Verify Your Security Facility Look-up Х Facility Look-up NPI Number Facility Name City Q Search 1639126283 Locate your facility (optio Use the "Facility Look-up" fun NPI 6 PHONE NAME | PRIMARY PRACTICE ADDRESS PRIMARY TAXONOMY SUNBRIDGE Q Facility Look-up Have questions or need support? BRITTANY 3900 GARFIELD AVE (916) 481-6455 **Skilled Nursing Facility** REHABILITATION CARMICHAEL CA. 95608 Contact Our Prescriber Team at: CENTER LLC 1.888.33.MYDME (1.888.336.9363) Previous Next Clear

## **Create Your Account**

- 5. Fill in your First Name and Last Name
- 6. Choose a Username, enter your contact information and set a password then, click 'Next'
- 7. Complete the two-step verification and click 'Next'
- 8. Simply select the 'Click here' link to enter orders and check statuses in the Connect portal

#### You're all DONE!

Have questions or need support? Contact Our Prescriber Team at: 1.888.33.MYDME (1.888.336.9363)

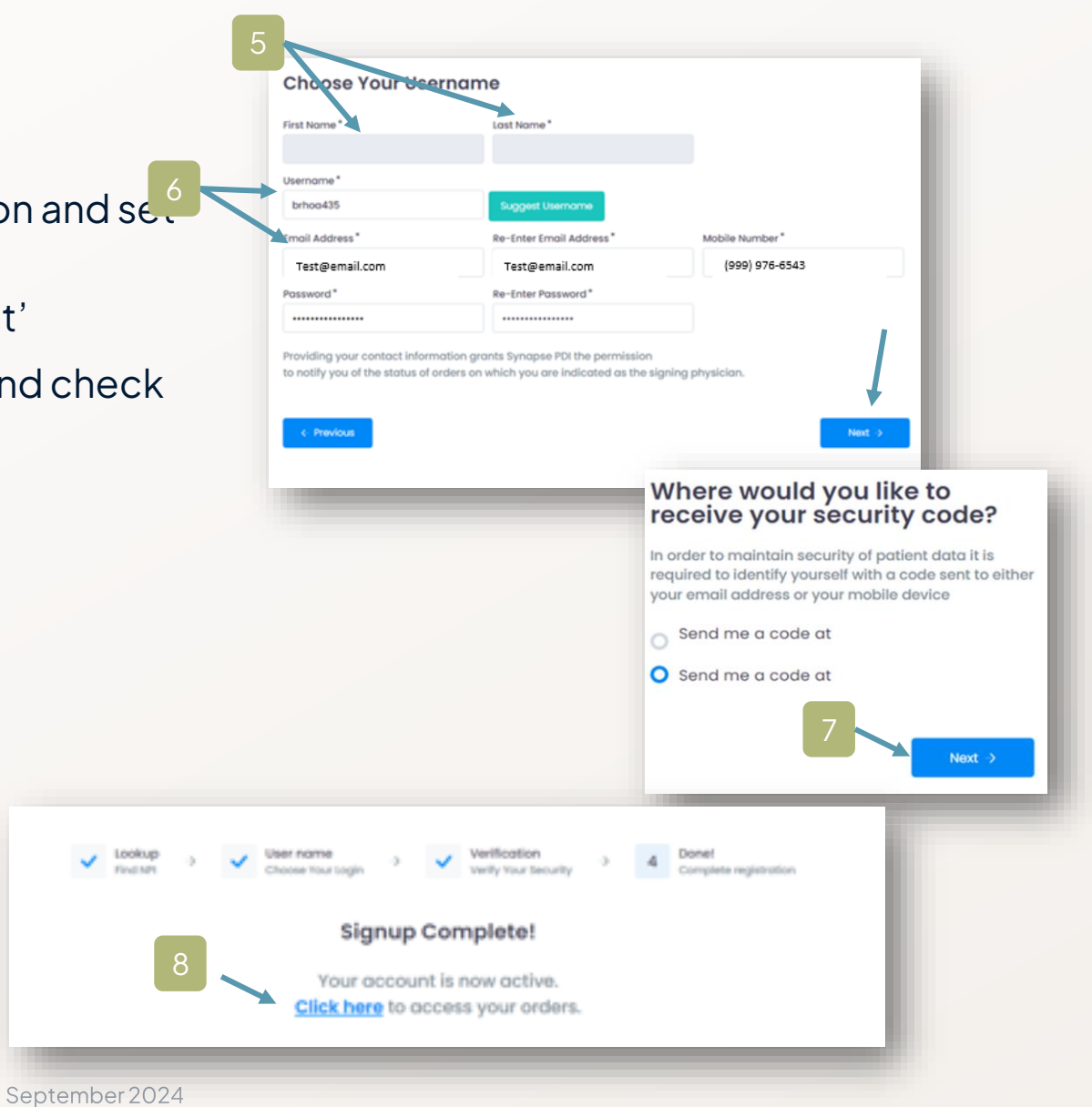

# Order Entry Synapse Connect

### Signing into your account will lead to your landing page Here you can start a new request, check status and update your account settings

- 1. Enter your Newly Created 'Username'
- 2. Enteryour Newly Created 'Password'
- 3. Click on 'Sign In'
- 4. When Prompted click on 'Email or Text' to receive your 'Multi-Factor Authentication (MFA) code', Click on 'Next'
- 5. Enter your 'MFA Code'
- 6. Click on 'Next'

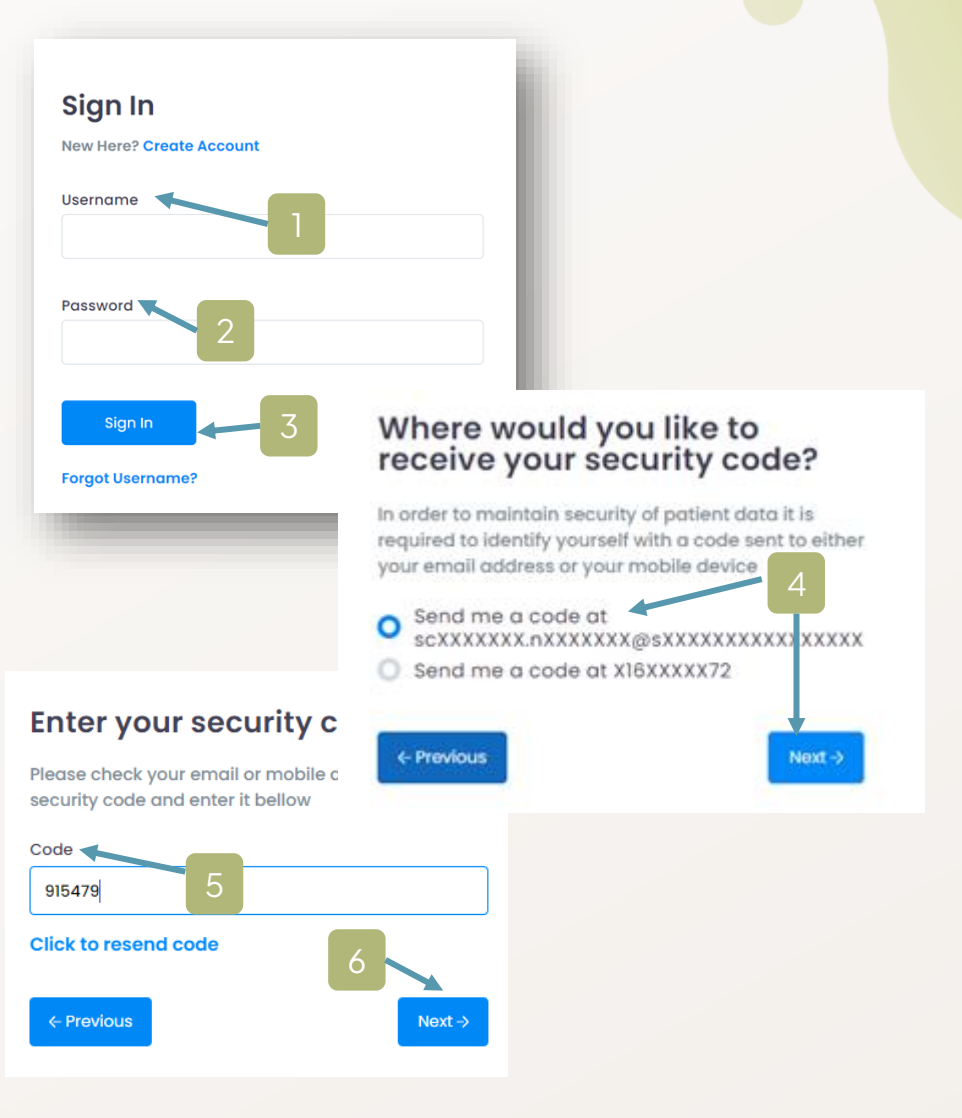

## Search for and select your prescriber (must be PECOS certified)

| 🖹 New Request     |                                                                                                    |                                              |                                                | _                            |
|-------------------|----------------------------------------------------------------------------------------------------|----------------------------------------------|------------------------------------------------|------------------------------|
| 🖹 Drafts          | E New Request <ol> <li>Order</li> <li>Patient and Products</li> <li>→ 2 Verify<br/>View Final Documents</li> </ol> | → 3 Done!<br>Submitted to Sy                 | napse Health                                   |                              |
| Orders            | Physician ( Prescriber )                                                                                           | ysician Location                             | elect from your locations                      | Save a<br>Order I<br>Insurar |
| 😤 User Management | Please select a physician for this order.                                                                          | Location *                                   | (                                              | Patient<br>Q Diagno          |
| My Profile        | Order Details                                                                                                    | NPI Search                                   | First Name                                     | Last Name                    |
|                   | Created By<br>Tiffany Sheppard 09/05/2024<br>Email Address<br>tiffany.sheppard@synapsehealth.com<br>Phone Fax      | City                                         | State                                          | RESS (                       |
|                   | Infectious Disease Requested Delivery Date* mm/dd/vvvv                                                             | 1992784235 DUGDA<br>WILLIAM<br>Previous Next | LE, 809 WIMBLEDON CT<br>I SACRAMENTO, CA, 9586 | 4                            |

> > >

PRIMARY TAXONOMY

(916) 971-1253 Family Medicine

×

Q Search

 $\rightarrow$ 

sis Codes

PHONE (

### Review Order Details. Enter Requested Delivery or Discharge Date

🖹 New Request Order → 2 Verify → Patlent and Products → Done! 3 🗐 New Request Submitted to Synapse Health Physician (Prescriber) Q Find Physician Drafts NEWCOMER, AMANDA NP-C NPI: 1083161475 Orders **Mailing Address** Primary Practice Address 3100 MACCORKLE AVE SE 3100 MACCORKLE AVE SE CHARLESTON, WV, 25304 CHARLESTON, WV, 25304 🐣 User Management Phone: (304) 388-5395 Phone: (304) 388-5395 Fax: (304) 388-5398 Fax: (304) 388-5398 My Profile **Order Details** Created By Tiffany Sheppard 09/05/2024 **Email Address** tiffany.sheppard@synapsehealth.com Phone Fax (916) 202-7472 Infectious Disease Requested Delivery Date\* 09/26/2024 Is the patient discharging from a Hospital or Skilled Nursing Facility?\* O No O Yes

| Save as Draft     |   |
|-------------------|---|
| Order Details     | > |
| Insurance         | > |
| Patient           | > |
| Diagnosis Codes   | > |
| Deliver To        | > |
| Product Selection | > |
| Documents         | > |

Location

Fax:

Address Details

Evanston, IL 60201

1603 Orrington Avenue

Phone: (916) 202-7472

TEST Synapse Facility 1 TEST 🛛 🕋

#### Enter member's insurance information Up to 3 plans can be entered Insurance / Eligibility 🖹 New Request Primary Insurance 🖹 Drafts Bill To Additional Insurance \* Crders Insurance Secondary Insurance Payer\* 🛎 User Management Do you want to add a Secondary insurance?\* Q Payer 🔘 Yes O No My Profile AARP Medicare Supplement by UnitedHealthcare UnitedHealthcare Community Plan Tertiary Insurance UnitedHealthcare All United Medical Group Do you want to add a Tertiary insurance?\* Choice Physicians Network All United Medical Group Ο No Yes

GUT Management - CAC United

**Check Eligibility** 

Hill Physicians United Healthcare PPO

### Eligibility ran once you click 'Check Eligibility' Letting you know patient eligibility status in real-time

| New Request     | Insurance / Eligibility |                           |                                                            |               |                                                             |           |   |
|-----------------|-------------------------|---------------------------|------------------------------------------------------------|---------------|-------------------------------------------------------------|-----------|---|
|                 | Primary Insurance       |                           |                                                            |               | -                                                           |           |   |
| Drafts          | Bill To                 |                           |                                                            |               |                                                             |           |   |
|                 | Insurance               | -                         |                                                            |               |                                                             |           |   |
| Orders          | Payer *                 |                           |                                                            |               |                                                             |           |   |
|                 | UnitedHealthcare        | $\times$                  |                                                            |               |                                                             |           |   |
| lser Management | Member ID *             |                           |                                                            |               |                                                             |           |   |
|                 | 1234                    |                           |                                                            |               |                                                             |           |   |
| /ly Profile     | Last Name*              |                           | First Name *                                               |               |                                                             |           |   |
|                 | Deo                     |                           | John                                                       |               |                                                             |           |   |
|                 | Date of Birth*          |                           |                                                            |               |                                                             |           |   |
|                 | 09/01/1930              | Insura                    | nce / Eligibility                                          |               |                                                             |           |   |
|                 | Check Eligibility       | Primo                     | ry Insurance Added St                                      | uccessfully 🗸 |                                                             |           |   |
|                 |                         | Prir                      | nary Insurance Detail                                      | s             |                                                             |           | Û |
|                 |                         | Sub                       | scriber                                                    | Patient       | Plan Type/Payer/Plan/Member ID                              | Effective |   |
|                 |                         | Deo<br>123<br>Estc<br>09/ | , John<br>Test Street Avondale<br>Ites GA 30002<br>01/1930 | SELF          | COMMERCIAL<br>UNITEDHEALTHCARE<br>UNITED HEALTHCARE<br>1234 | - Current |   |
|                 |                         | MAL                       | E                                                          |               | Group                                                       |           |   |
|                 |                         |                           |                                                            |               |                                                             |           |   |

Ē

# Enter patient demographics and contact information (Any section denoted with an \* must be filled in as a required field)

| Drafts Orders User Management My Profile O6/06/1960 SSN# +1() Address 1 Address 2 Email Address Email Address                                                                                                    | Ë New Request     | Patient                        |       |                   |                         |                  |                         |  |
|----------------------------------------------------------------------------------------------------|-------------------|--------------------------------|-------|-------------------|-------------------------|------------------|-------------------------|--|
| Image: Solution of Birth     Image: Solution of Birth     Image: Solution of Birth   Image: Solution of Birth   Image: Solution of Birth <td>🗄 Drafts</td> <td colspan="2">Last Name* First Name</td> <td>First Name *</td> <td colspan="3">irst Name * Middle Name</td> <td></td> | 🗄 Drafts          | Last Name* First Name          |       | First Name *      | irst Name * Middle Name |                  |                         |  |
| Solution   MALE   Inches   Ibs   Language     Date of Birth*   SSN#   Home phone   Contact phone*   06/06/1960   SSN#   +1()   Address*   Zip*   City*   State*   Address 1   30002   Avondale Estates   GA     Address 2     Email Address                                                                                                    | Drders            | Test<br>Gender* Height*        |       | Test<br>* Weight* |                         | Primary Language |                         |  |
| Image: My Profile     Date of Birth*     Date of Birth*     Dof/06/1960     SSN#     +1()     +1()     Address*     Zip*   City*     Address 1     Address 2     Address 2     Address 2     Email Address                                                                                                    | 🛎 User Management | MALE -                         | Inche | es Lbs            |                         | Langu            | lage                    |  |
| Address* Zip* City* State*   Address 1 30002 Q Avondale Estates GA   Address 2 Email Address Email Address                                                                                                    | 🗈 My Profile      | Date of Birth* SSN# 06/06/1960 |       | Home  <br>+1(     | bhone                   | Co               | ntact phone *<br>-1() = |  |
| Address 1     30002     Q     Avondale Estates     GA       Address 2     Email Address       Address 2     Email Address                                                                                                    |                   | Address*                       |       | Zip* City*        |                         |                  | State*                  |  |
| Address 2 Email Address Address 2 Email Address                                                                                                    |                   | Address 1                      |       | 3000              | 2 Q                     | Avondale Estates | GA                      |  |
| Address 2 Email Address                                                                                                    |                   | Address 2                      |       |                   | Email Address           |                  |                         |  |
|                                                                                                    |                   | Address 2                      |       | Emall Address     |                         |                  |                         |  |
|                                                                                                    |                   | Emergency Conto                | ict   |                   |                         |                  |                         |  |

### Confirm patient delivery address and contact info (Add any special instructions, gate code or hours in the delivery notes box)

| New Request     | Patient               |                   |            |                  |       |                                                       |                                              |                                               |        |             |
|-----------------|-----------------------|-------------------|------------|------------------|-------|-------------------------------------------------------|----------------------------------------------|-----------------------------------------------|--------|-------------|
| - ·             | Last Name*            | First N           | Name *     | Middle Name      |       |                                                       |                                              |                                               |        |             |
| Drafts          | Test                  | Tes               | t          | Middle Name      |       |                                                       |                                              |                                               |        |             |
|                 | Gender*               | Height*           | Weight* Pi | rimary Language  |       |                                                       |                                              |                                               |        |             |
| Orders          | MALE 👻                | Inches            | Lbs        | Language         |       |                                                       |                                              |                                               |        |             |
|                 | Date of Birth*        | SSN# Home phone ( |            | Contact phone *  |       |                                                       |                                              |                                               |        |             |
| User Management | 06/06/1960            | SSN#              | +1() ==    | +1()             |       |                                                       |                                              |                                               |        |             |
| 0               | Address *             |                   | Zip*       | Zip* City*       |       |                                                       |                                              |                                               |        |             |
| My Profile      | Address 1             |                   | 30002      | Q Avondale Estat | es GA |                                                       |                                              |                                               |        |             |
| ing troine      | Address 2             | Address 2         |            |                  | Del   | Deliver To Copy Patient Address Copy Facility Address |                                              |                                               |        |             |
|                 | Address 2 Email Addre |                   |            | ddress           | Der   |                                                       | <u>- allont na allont</u> <u>- opj i aom</u> | <u>, , , , , , , , , , , , , , , , , , , </u> |        |             |
|                 |                       |                   |            |                  | Na    | me*                                                   |                                              |                                               |        |             |
|                 | Emergency Contac      | et                |            |                  | Ν     | ame                                                   |                                              |                                               |        |             |
|                 | First Name            |                   | Last Name  | Last Name        |       | dress*                                                | *                                            |                                               | City * | State*      |
|                 | First Name            |                   | Last Nan   | ne               | A     | ddress 1                                              |                                              | Zip  Code Q                                   | City   | State       |
|                 |                       |                   |            |                  | Ade   | dress 2                                               | Home Phone                                   | Contact Phone                                 | Cont   | tact Email  |
|                 |                       |                   |            |                  | A     | ddress 2                                              | +1()                                         | +1()                                          | Co     | ntact Email |
|                 |                       |                   |            |                  | Del   | ivery Notes                                           |                                              |                                               |        |             |
|                 |                       |                   |            |                  | D     | elivery Notes                                         |                                              |                                               |        |             |
|                 |                       |                   |            |                  |       |                                                       |                                              |                                               |        |             |

## Search by product type(s) to add to your order

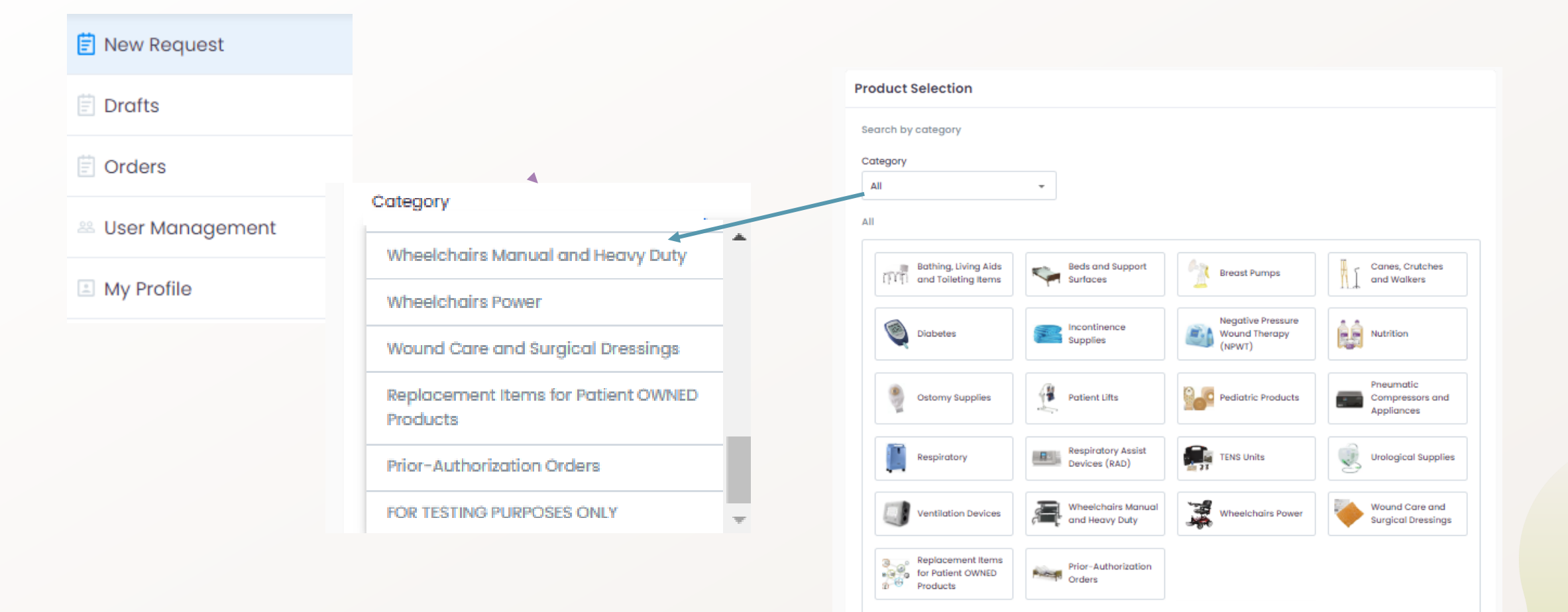

Connect DME Provider Guide

September 2024

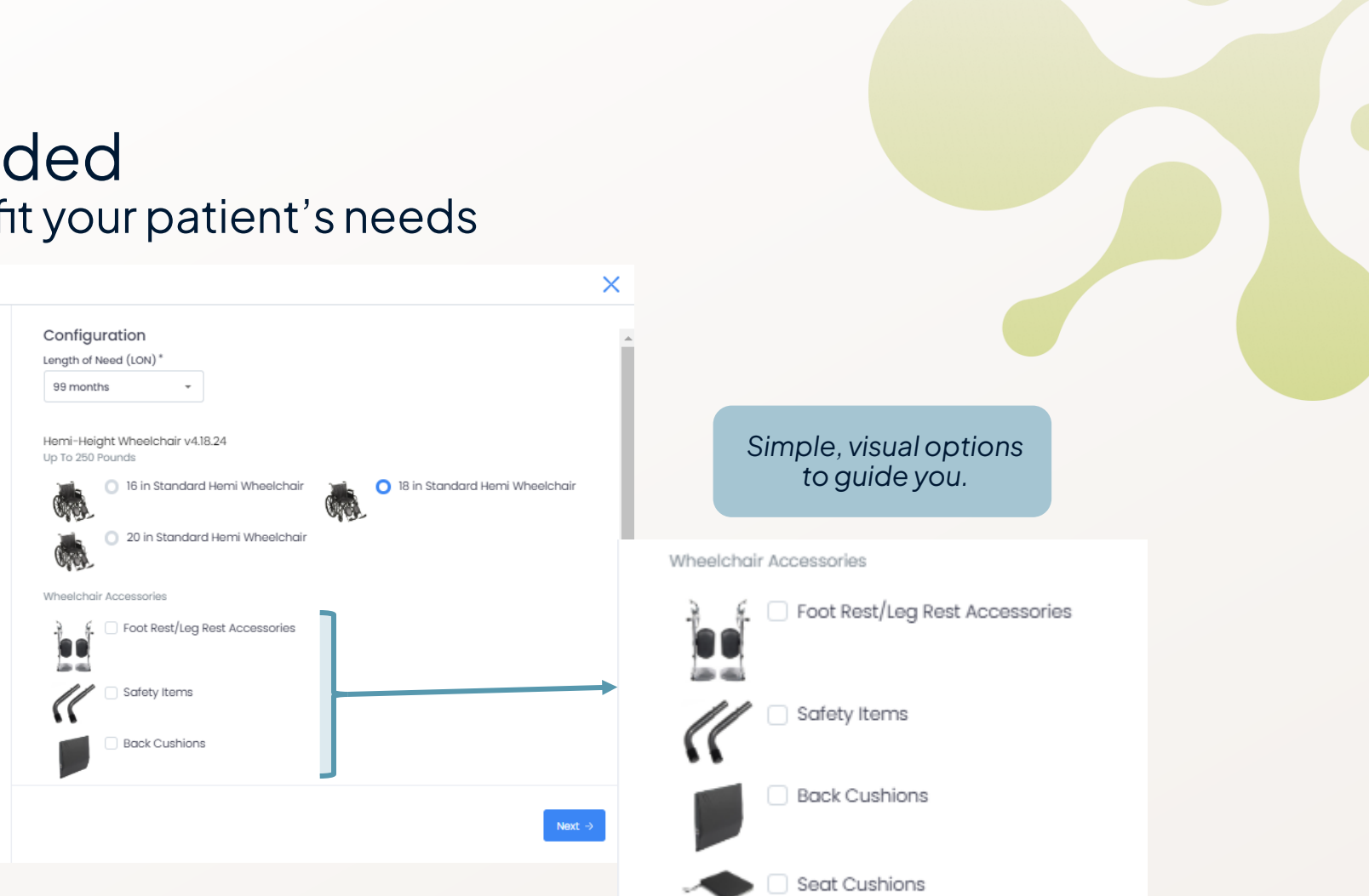

### Configure items as needed Ability to customize the order to fit your patient's needs

Product

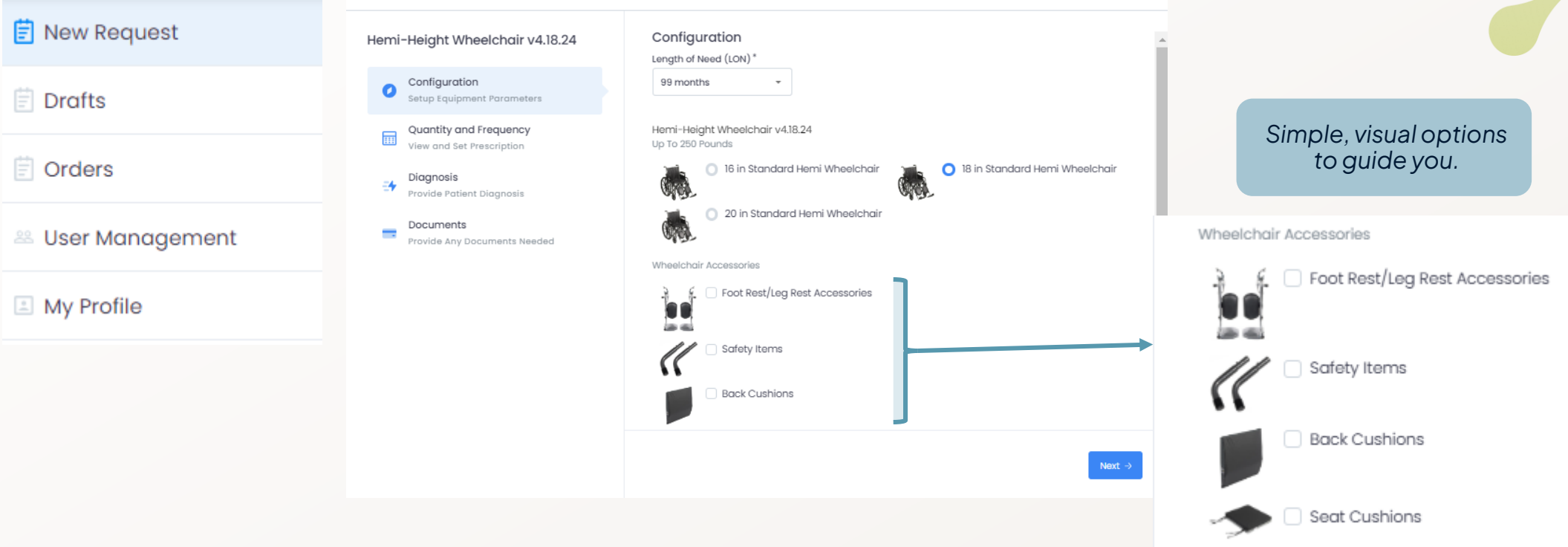

### DME provider selection and manufacturer request Ability to customize the order to fit your patient's needs

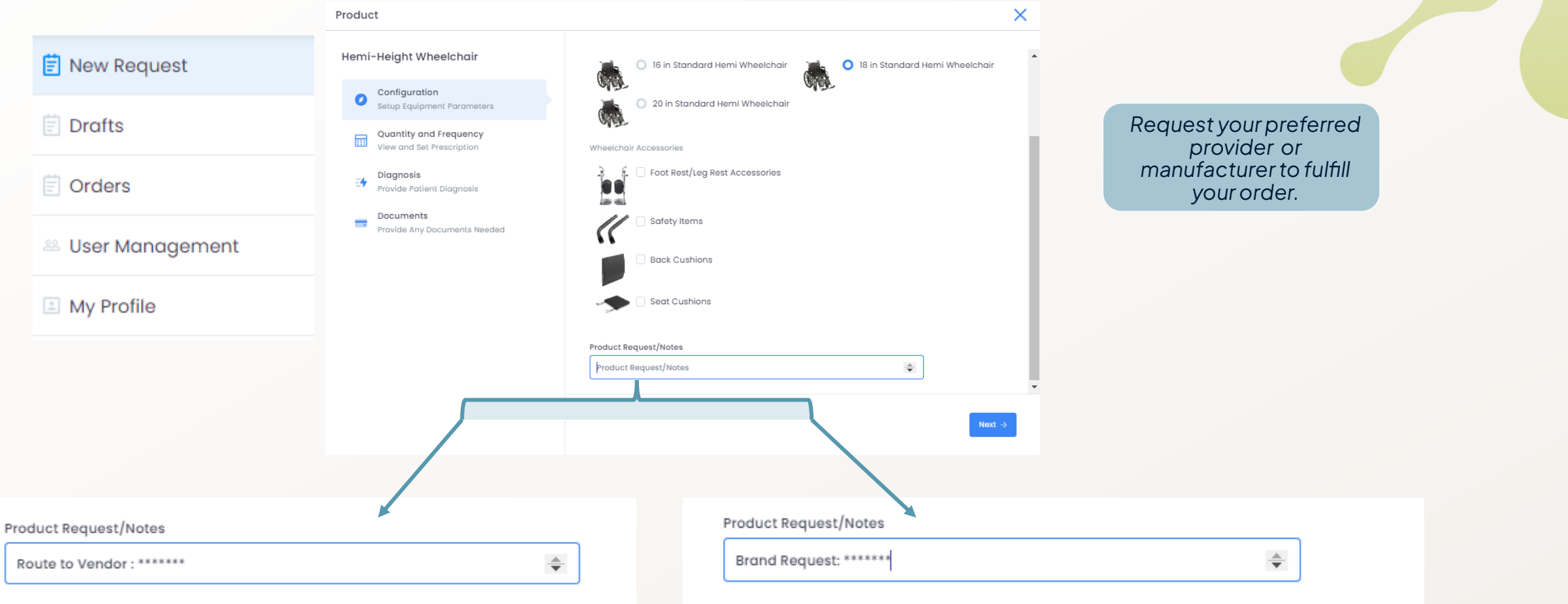

### Quantity and frequency Review and confirm selected items to ensure quantities are correct

 $\times$ Product 📋 New Request Selected Products Hemi-Height Wheelchair v4.18.24 18 in Standard Hemi Wheelchair Drafts Configuration 0 Setup Equipment Parameters 1 Each / Month Orders Quantity and Frequency .... View and Set Prescription Elevating Leg Rest - Pair 🐣 User Management Diagnosis 1 =+ Provide Patient Diagnosis Documents General use Seat Cushion = < 22 in My Profile -Provide Any Documents Needed 1 Brake Extension, Each 2 Previous
 Next

### Select Diagnosis You can enter up to four (4) relevant diagnoses

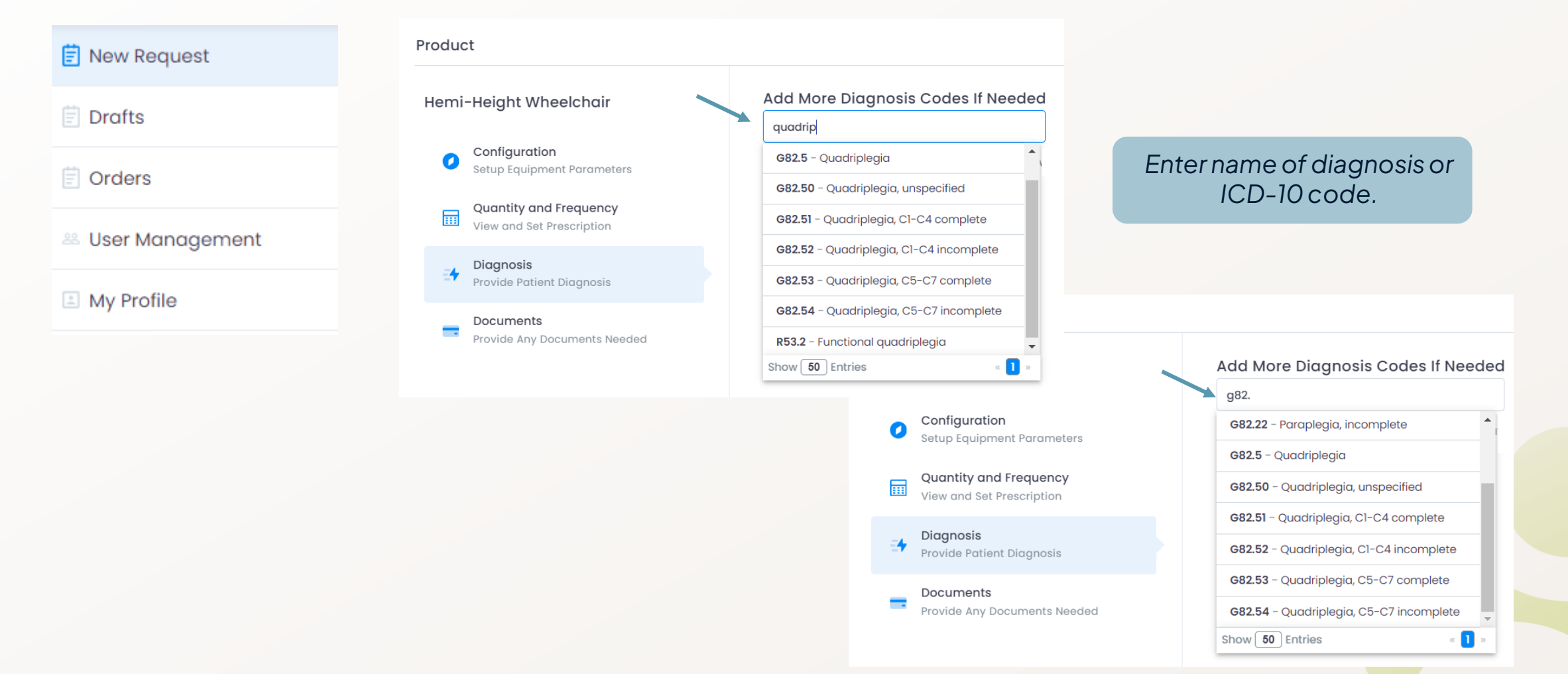

## Qualifying diagnosis code

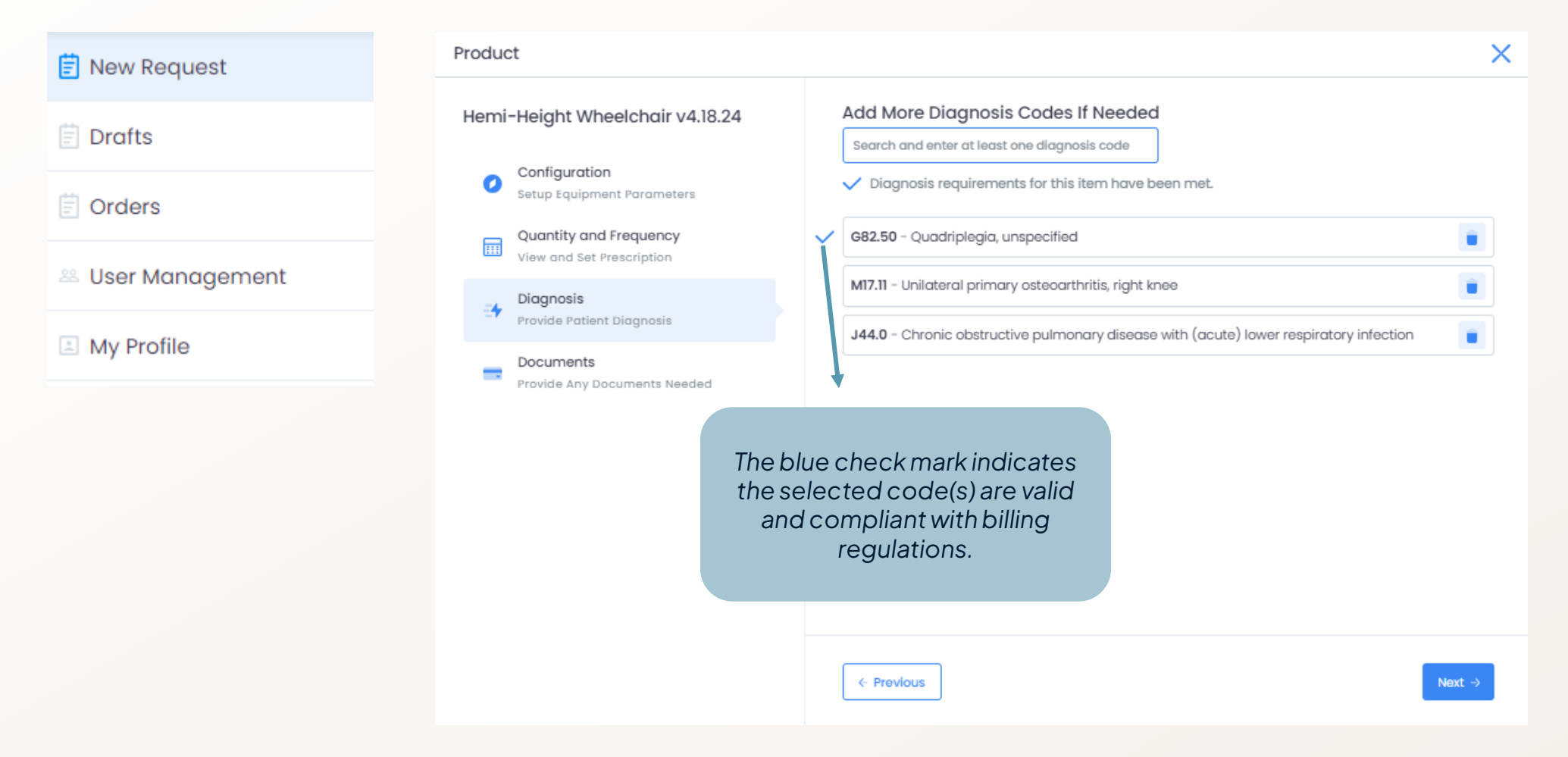

### Enter signing prescriber information The prescriber will now receive notification of orders pending review and signature

|                   | More Information Requested                                                                                                    | X                                                                                                    |
|-------------------|----------------------------------------------------------------------------------------------------|----------------------------------------------------------------------------------------------------|
| New Request       | The physician you have selected is not ourren                                                                                                    | the openlind with Suparase Health                                                                                                   |
| Drafts            | Please provide some contact information so v<br>provider on your behalf                                                                                                    | we can be in touch with the                                                                                                    |
| Orders            | Provider Email Address                                                                                                    | Provider Phone                                                                                                    |
| 🛎 User Management | DoctorWho@MD.com                                                                                                    | +1(916) 202 747:                                                                                                    |
| My Profile        | signing provider who wants to receive text<br>status of orders on which they are indicate<br>773-358-1178 and 76139 at Synapse Health<br>above. Message frequency may vary. Mes | message notifications of the<br>ed as the signing physician from<br>to the mobile number I provided<br>sage & data rates may apply. |
|                   | Reply HELP for help and STOP to Cancel. Se<br>Text messaging Terms and Conditions, Ter<br>Privacy Policy                                                                        | rms and Conditions &                                                                                                    |
|                   |                                                                                                    | Continue                                                                                                    |

# Answer insurance qualification questions and upload supporting documentation as requested

|                      | Q&A                                                                                                    |                                                                                |                                                                                                    |
|----------------------|----------------------------------------------------------------------------------------------------|--------------------------------------------------------------------------------|----------------------------------------------------------------------------------------------------|
| New Request          | Item Name LON HCPCS                                                                                                    | Status                                                                         | Qty/Freq                                                                                                    |
| Drafts               | Hemi-Height Wheelchair v4.18.24 99 months K0002 -<br>18 in Standard Hemi Wheelchair whichr                                                                | Stnd hemi (low seat) Not completed                                             | d 1 Each / Month                                                                                                    |
| Orders               | <ul> <li>Foot Rest/Leg Rest Accessories</li> <li>Product Selection: Elevating Leg Rest - Pair</li> <li>K0195 -</li> <li>Seat Cushions</li> </ul>          | Elevating whichair leg rests                                                   | 1                                                                                                    |
| User Management      | <ul> <li>Product Selection: General use Seat Cushion = E2601 -</li> <li>&lt;22 in</li> <li>Safety Items</li> <li>Brake Extension, Each E0961 -</li> </ul> | Gen w/c cushion wdth < 22 in<br>Wheelchair brake extension                     | 2                                                                                                    |
| My Profile           | Product Request/Notes:<br>No Product Request/Notes entered                                                                                                |                                                                                | Click to Open Q&A                                                                                                    |
|                      | ← Previous                                                                                                    | Has your patient had<br>Yes, please pro<br>encounter belo<br>Date of Encounter | d a face to face encounter within the last twelve (12) months?<br>wide the date of the face to face ONO                                                                        |
|                      | A 'red highlighted' box indicates the patient does not meet coverage                                                                                      | 05/21/2024<br>Why does the patien<br>The patient has<br>seat height (17-       | the need a HEMI wheelchair? s a short stature and requires a low -18 inches) The patient is unable to place their feet on the ground to propel a wheelchair and requires a low |
|                      | qualifications.                                                                                                    | None of the about the patient must require                                     | seat height (17 to 18 inches)<br>ove<br>e a lower seat height (17 to 18 inches) to qualify for a hemi wheelchair                                                               |
| Connect DME Provider | Guide                                                                                                    | September 2024                                                                 | Please utilize all patient documentation from<br>your facility to complete Q & A section.                                                                                      |

#### Review order detail and submit for final review Validate order detail

|                   | Ē | New Requ                                                                       | est                        |                       |                                           |                 |            |                                          |         |     |      |                                         |
|-------------------|---|--------------------------------------------------------------------------------|----------------------------|-----------------------|-------------------------------------------|-----------------|------------|------------------------------------------|---------|-----|------|-----------------------------------------|
| İ New Request     | ~ | Order<br>Patient and<br>Products                                               | ->                         | 2                     | Qualification<br>Answer some<br>Questions | ->              | 3          | Verify<br>View and Sign Fir<br>Documents | nal     | →   | 4    | Done!<br>Submitted to Synapse<br>Health |
| 📋 Drafts          | Q | &A                                                                             |                            |                       |                                           |                 |            |                                          |         |     |      |                                         |
| 🗄 Orders          |   | Item Name                                                                      |                            |                       | LON                                       | HCPCS           |            |                                          | Status  |     | Qty  | /Freq                                   |
| 🛎 User Management |   | Hemi-Height Wheek<br>18 in Standard Hemi                                       | chair v4.<br>Wheelch       | 18.24<br>air<br>ories | 99 months                                 | K0002<br>whichr | - Stnd he  | əmi (low seat)                           | Complet | ted | 1 Ea | ch / Month                              |
| My Profile        |   | <ul> <li>Product Selection</li> <li>Seat Cushions</li> </ul>                   | : Elevatin                 | g Leg                 | Rest - Pair                               | K0195           | - Elevatir | ng whichair leg r                        | ests    |     | 1    |                                         |
|                   |   | <ul> <li>Product Selection</li> <li>&lt;22 in</li> <li>Safety Items</li> </ul> | : Genera                   | l use S               | eat Cushion =                             | E2601           | - Gen w/   | c cushion wdth                           | < 22 in |     | 1    |                                         |
|                   |   | Brake Extension, E                                                             | Each                       |                       |                                           | E0961           | - Wheeld   | hair brake exten                         | nsion   |     | 2    |                                         |
|                   |   | Product Request/No<br>No Product Request/                                      | o <b>tes:</b><br>/Notes er | ntered                |                                           |                 |            |                                          |         |     | Clic | k to Open Q&A                           |
|                   |   | - Previous                                                                     |                            |                       |                                           |                 |            |                                          |         | -   |      | Next →                                  |
|                   |   |                                                                                |                            |                       |                                           |                 |            |                                          |         |     |      |                                         |

- 🚢 User Ma
- 🗈 My Profil

#### Review Standard Written Order Validate order details

Ë

| Now Poquest     | P                     | lease scrol                                                                            | l to                  |
|-----------------|-----------------------|----------------------------------------------------------------------------------------|-----------------------|
| New Request     | 0                     | Page                                                                                   |                       |
| Drafts          | 1                     | synap:                                                                                 | se                    |
| Orders          | F<br>1<br>1<br>1<br>0 | Patient<br>ISENBEIS, CAROLY<br>995 FRANCISCAN W<br>VEST CHICAGO, L. (<br>916) 447-9041 | N<br>IAY AP1<br>50185 |
| User Management |                       | nsurance<br>SIII To: Insurance                                                         |                       |
| My Profile      | P<br>S<br>R<br>N<br>D | ayer:<br>lubscriber:<br>telation to Patient:<br>fember ID:<br>)OB:                     |                       |
|                 | 0                     | Order Details                                                                          |                       |
|                 | H                     | lemi-Height Wheeld<br>8 in Standard Hemi V                                             | shair<br>Wheekst      |
|                 | F                     | oot Rest/Leg Rest                                                                      | Access                |

#### review the order. 1 🕨 of 3 Θ. Ð. Order Date: 5/22/2024 **Ordering Physician** UDDIN, SHAHAAB M.D. T 117 NPI:1669784872 1850 STATE ST NEW ALBANY, IN, 47150 (812) 944-7701 Secondary: Tertiary: Primary: Medicare A & B Eligibility (All States) EISENBEIS, CAROLYN SELF 9RK3H08GC88 12/06/1936 LON HCPCS Qty/Freq **Billing Units** 99 months K0002 1 Each / Month 1 (1 Each) chair sories Safety Items Seat Cushions Product Selection : Elevating Leg Rest - Pair K0195 1 1 (1 Pairs) 2 2 (1 Each) Brake Extension, Each E0961 Product Selection : General use Seat Cushion =<22 in E2601 1 1 (1 Each)

**Diagnosis Codes** 

G82.21 - Paraplegia, complete

**Review Documents** 

#### Review Face-to-Face and affirm accuracy Submit to signing prescriber

|                   | Face To Face Encounter Page 1 of 2                                                                                                    | Patlent Name: CAROLYN EISENBEIS         Prescriber Name: SHAMAAB UDDIN M.D.           D08: 12/06/1936         NPI: 1669764872                                                                                                    |
|-------------------|----------------------------------------------------------------------------------------------------|----------------------------------------------------------------------------------------------------|
|                   | Patient Name: CAROLYN EISENBEIS Prescriber Name: SHAHAAB UDDIN M.D.                                                                                                    | Height: 40 in.<br>Weight: 195 lbs.                                                                                                    |
| İ New Request     | DOB: 12/06/1936 NPI: 1669784872<br>Height:60 in.<br>Weight:195 lbs.                                                                                                    |                                                                                                    |
|                   | Encounter:<br>Date of Encounter 05/21/2024                                                                                                    |                                                                                                    |
| 🗄 Drafts          | CAROLYN EISENBEIS is a 87-year-old female diagnosed with Paraplegia, complete.<br>The patient's mobility was assessed due to the possible need for a wheelchair.                                                                                                    |                                                                                                    |
|                   | The patient has limited mobility due to their diagnosis. This is hindering the<br>patient's ability to perform certain activities, including dressing, bathing, and                                                                                                    |                                                                                                    |
| 🗄 Orders          | the patient is unable to perform these daily living activities in a reasonable<br>amount of time. The patient has a short stature and will require a wheelchair<br>for home use that has a low seat height. An appropriately low seat height is<br>needed to ensure safe usage of a wheelchair. A cane or a walker would not be able<br>to safely resolve the patient's impaired mobility.                  |                                                                                                    |
| 🛎 User Management | A wheelchair is needed to improve the patient's mobility. While the patient may<br>have difficulty operating a wheelchair alone, the caregiver is available,<br>willing, and able to assist as needed. A wheelchair appropriate for the patient's<br>weight will be selected and the patient's home is suitably equipped with room<br>access, maneuvering space, and appropriate surfaces for a wheelchair. | I certify that I am the treating clinician identified on this form. Any statement on my letterhead attached hereto, has been reviewed and signed by me. I certify that the medical necessity information above contained herein is true, accurate and complete, to the best of my knowledge, and is consistent with the information entained in my clinical records for the                                                                                                    |
|                   | Treatment plan:                                                                                                    | Patient and/or in the Patient's permanent medical record. I understand<br>that any falsification, omission, or concealment of material fact in that<br>section with respect to any information contained herein may subject to the                                                                                                    |
| My Profile        | The patient requires a hemi wheelchair to improve mobility in order to safely<br>complete mobility-related activities daily of living. The appropriate wheelchair<br>will be ordered and the patient is able and willing to use the wheelchair as<br>prescribed.                                                                                                    | civil or criminal liability.<br>Prescriber Name: SHAMAAB UDDIM M.D.<br>NPI: 1669784872 Prescriber's Signature: Date:                                                                                                    |
|                   | Elevating legs rests are needed for the wheelchair as the patient has a<br>musculoskeletal condition which prevents 90 degree flexion at the knee. The<br>patient requires brake extensions for the wheelchair to improve leverage and ease<br>of use of the braking system.                                                                                                    |                                                                                                    |
|                   | Diagnoses:                                                                                                    |                                                                                                    |
|                   | <ul> <li>Parapingia, complete (002.21)</li> </ul>                                                                                                    | Confirmation                                                                                                    |
|                   |                                                                                                    | I hereby affirm to the best of my knowledge that the statements and selections made in regards to this patient's health and medical need accurately represents what is documented in the patient's medical record.                                                                                                    |
|                   |                                                                                                    | Submit for Signed     Submit for Signed     Submit for Submit for Signed     Submit for Submit for Submit for Submit for Sub |
|                   |                                                                                                    |                                                                                                    |

Page 2 of 2

Face To Face Encounter

## Order is now pending signature

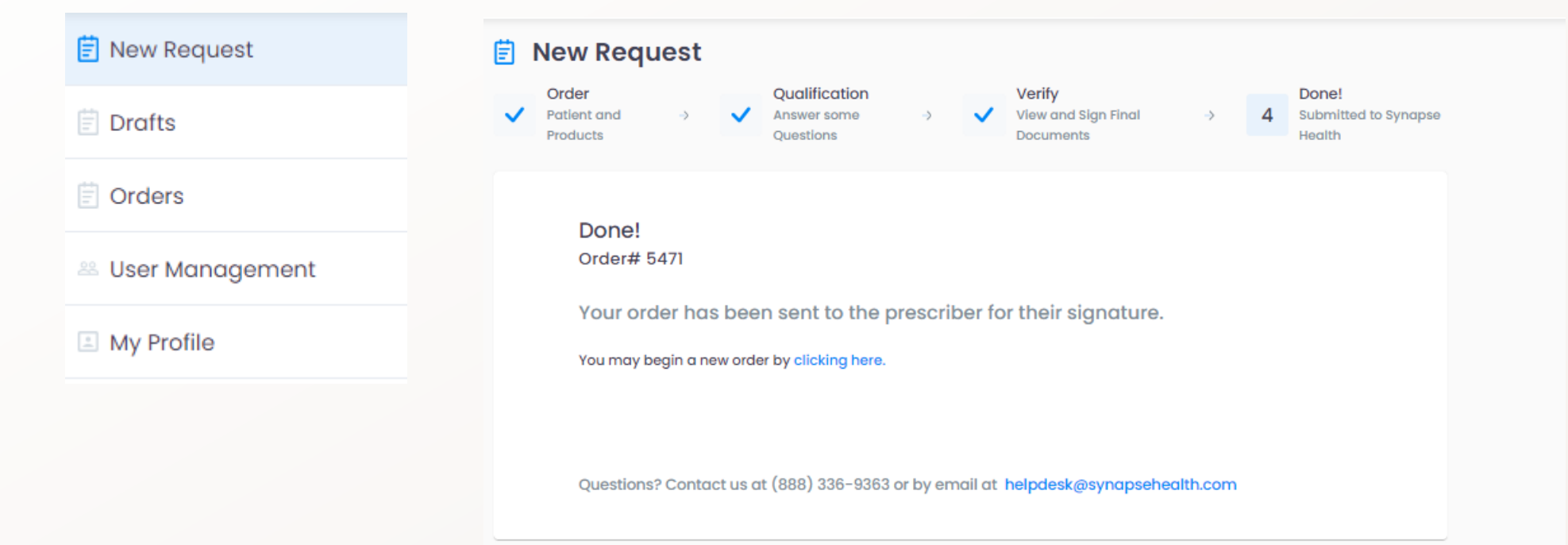

# Prescriber Review and Signature

# Prescribers will receive both an email and text notification when a request for DME is submitted to Review, Sign or Reject

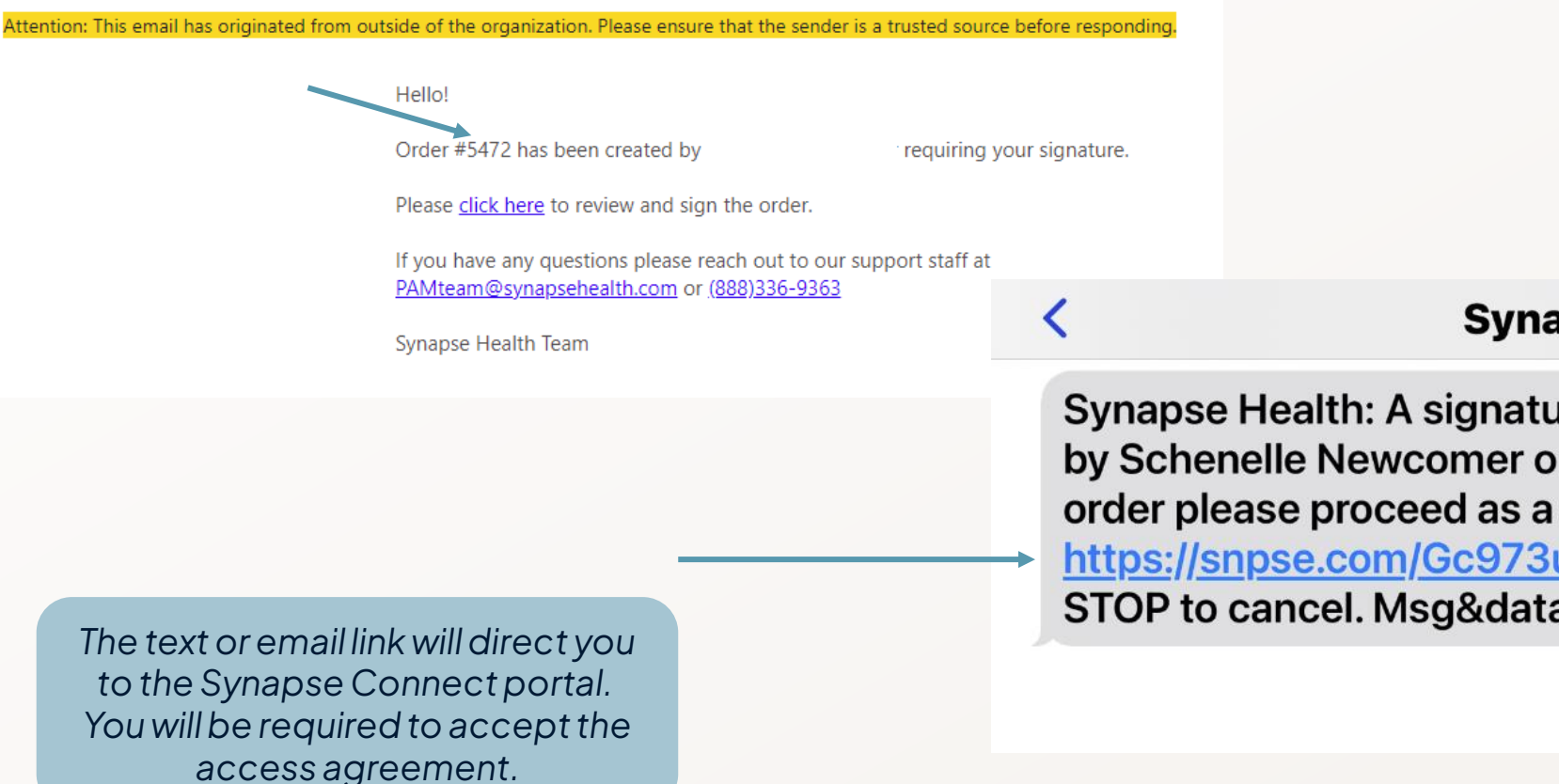

#### Synapse Health >

Synapse Health: A signature request has been made by Schenelle Newcomer on a DME order. To sign the order please proceed as a signing prescriber here <u>https://snpse.com/Gc973uXa44</u>. Text HELP for info, STOP to cancel. Msg&data rates may apply.

Connect DME Provider Guide

### Prescriber verifies identity by Last Name or NPI number and review documents

|                                                                                    | (FID 301                                                       |                                                      |                                                         | Amarting Ginician signature | (PID 3810)                                                                                                    | Awaiting Clinician Signature                                                                                                    |
|------------------------------------------------------------------------------------|----------------------------------------------------------------|------------------------------------------------------|---------------------------------------------------------|-----------------------------|----------------------------------------------------------------------------------------------------|----------------------------------------------------------------------------------------------------|
|                                                                                    | <b>Review Documents</b>                                        |                                                      |                                                         |                             | Review Documents                                                                                                    |                                                                                                    |
| synapse                                                                            | Please scroll to review and Sig                                | n or Reject the order.                               |                                                         |                             | Please scroll to review and Sign or Reject the order.                                                                                                    |                                                                                                    |
|                                                                                    | 00 Page ← 1 ► of                                               | 2 🖑 🔍 🔍                                              | ]                                                       |                             | 00 Page 4 2 > of 2 🖑 🔍 🗍                                                                                                    |                                                                                                    |
| Prescriber Quick Access                                                            | ):( synapse                                                    |                                                      | Onder Date: 5/22/2024                                   | Â                           | Face To Face Encounter                                                                                                    | Page 1 of 1                                                                                                    |
| Please enter your NPI to view your order.                                          | Patient<br>GALVAN, JENNIE                                      |                                                      | Ordering Physician                                      |                             | Patient Name: Jennie Galvan Prescriber Name:                                                                                                    | ANNA COOPER CRNP                                                                                                    |
| ast Name or NPI *                                                                  | 12345 HAPPY C<br>SACRAMENTO, CA, 95816<br>(916) 447-9041       |                                                      | NPI:1295320075<br>700 HGH ST<br>WILLIAMSPORT, PA, 17701 |                             | DOB: 09/01/1930 NPI: 1295320075<br>Height: 06 in.<br>Weight: 185 lbs.                                                                                                    |                                                                                                    |
| COOPER                                                                             | Incorpora                                                      |                                                      | (570) 321-3454                                          |                             | Encounter:<br>Date of Encounter 05/22/2024                                                                                                    |                                                                                                    |
|                                                                                    | Bill Te: Insurance                                             | Rémons                                               | Secondary Testing                                       |                             | Jennie Galvan is a 93-year-old female diagnosed with At<br>mobility was assessed.                                                                                                    | axic gait. The patient's                                                                                                    |
| <ul> <li>I agree to the Terms and Conditions and Privacy Policy</li> </ul>         | Payer:<br>Subscriber:<br>Relation to Patient:<br>Member ID:    | United Healthcare<br>Galvan, Jennie<br>SELF<br>12245 | anay anay                                               | _                           | The patient has impaired mobility which is affecting da<br>including grooming, and the patient is prevented from a<br>activities entirely.                                                                                                    | ily living activities,<br>rcomplishing these                                                                                                    |
| Access Order                                                                       | DOB:                                                           | 09/01/1930                                           |                                                         |                             | Treatment Plan:                                                                                                    |                                                                                                    |
|                                                                                    | Order Details<br>Item Name                                     | LON                                                  | HCPCS QtyFreq                                           | Billing Units               | A walker is required for home use. The patient is will<br>walker safely, which will resolve the mobility deficit<br>participation in mobility-related daily living activiti                                                                                                    | ing and able to use a<br>and allow for safe<br>es.                                                                                                    |
|                                                                                    | Walkers and Rollators - Stan<br>Rollator (4 Wheeled Walker) =- | Jard 99 months<br>300bs.                             | E0143 1                                                 | 1 (1 Each)                  |                                                                                                    | -                                                                                                    |
| Questions? Contact us at (888) 336–9363 or<br>y email at support@synapsehealth.com | Product Selection : Seat Ata<br>Diagnosis Codes                | hment                                                | E0156 1                                                 | 1 (1 Each)                  | Diagnoses:<br>• Ataxic gait (R26.0)                                                                                                    |                                                                                                    |
|                                                                                    | COOPER, ANNA, CRNP<br>Prescriber Signature                     |                                                      | Date                                                    |                             | I certify that I am the treating clinician identify<br>statement on my letterhead attached hereto, has bee<br>by me. I certify that the medical necessity inform<br>herein is true, accurate and complete, to the best<br>consistent with the information contained in my cli<br>Patient and/or in the Patient's permanent medical r<br>that any falsification, omission, or concealment of<br>section with respect to any information contained b | ed on this form. Any<br>m reviewed and signed<br>tion above contained<br>of my knowledge, and is<br>inical records for the<br>vecord. I understand<br><i>i</i> material fact in that<br>merein may subject me to |
|                                                                                    |                                                                |                                                      |                                                         |                             | civil or criminal liability. Prescriber Name: ANNA COOPER CRNP NPI: 1295320075 Prescriber's Signature:                                                                                                    | Date:                                                                                                    |
|                                                                                    |                                                                |                                                      |                                                         |                             |                                                                                                    |                                                                                                    |
| Connect DME Provider Guide                                                         |                                                                |                                                      |                                                         | ÷                           |                                                                                                    | Sign ⊻ Reject                                                                                                    |

### Signing prescriber will need to accept and certify signature prior to signing documents

#### >: synapse Order Date: 5/22/2024 Patient **Ordering Physician** COOPER, ANNA CRNP 12345 HAPPY C NPI:1295320075 × SACRAMENTO, CA, 95816 700 HIGH ST (916) 447-9041 WILLIAMSPORT, PA, 17701 (570) 321-3454 I adopt the below signature as my electronic signature and understand it will be applied to Insurance the documents I have reviewed. Bill To: Insurance Primary: Secondary: Tertiary: I certify I am the treating clinician identified on this form. I certify the information has been United Healthcare reviewed, verified, and confirmed as being accurate, complete, and consistent with the Payer: Subscriber: Galvan, Jennie medical record. My electronic signature confirms my understanding that any falsification, **Relation to Patient:** SELF omission, or concealment of material fact with regard to this information may subject me Member ID: 12345 to civil and/or criminal liability. DOB: 09/01/1930 Order Details Item Name LON HCPCS Qty/Freq **Billing Units** Walkers and Rollators - Standard 99 months E0143 1 1 (1 Each) Rollator (4 Wheeled Walker) =<300lbs. Product Selection : Seat Attachment E0156 1 1 (1 Each) **Diagnosis Codes** Clear Sign R26.0 - Ataxic gait Electronically signed by COOPER, ANNA, NPI 1295320075 on 05/22/2024 at 03:14 pm CDT IP Address 98.41.219.102

Signature

Sign Documents

Confirmation

Signature

#### Signed prescription and comprehensive Face-To-Face finalized Qualified order is now with Synapse for fulfillment Synapse will contact the patient for the next steps

| St synapse                                                                                                    |                                                                                |                                        | Orde                                                                                                    | r Date: 5/22/2024       |           |               |  |
|----------------------------------------------------------------------------------------------------|--------------------------------------------------------------------------------|----------------------------------------|----------------------------------------------------------------------------------------------------|-------------------------|-----------|---------------|--|
| Patient<br>12345 HAPPY C<br>SACRAMENTO, CA, 95816<br>(916) 447-9041                                                                                                    |                                                                                |                                        | Ordering Phys<br>COOPER, ANNA CF<br>NPI:1295320075<br>700 HIGH ST<br>WILLIAMSPORT, PA<br>(570) 321-3454 | ician<br>RNP<br>, 17701 |           |               |  |
| Insurance<br>Bill To: Insurance                                                                                                    |                                                                                |                                        |                                                                                                    |                         |           |               |  |
| Payer:<br>Subscriber:<br>Relation to Patient:<br>Member ID:<br>DOB:                                                                                                    | Primary:<br>United Healthcare<br>Galvan, Jennie<br>SELF<br>12345<br>09/01/1930 |                                        | Secondary:                                                                                              |                         | Tertiary: |               |  |
| Order Details                                                                                                    |                                                                                |                                        |                                                                                                    |                         |           |               |  |
| Item Name                                                                                                    |                                                                                | LON                                    | HCPCS                                                                                                   | Qty/Freq                |           | Billing Units |  |
| Walkers and Rollators - Standard<br>Rollator (4 Wheeled Walker) =<300lbs                                                                                                    | i.                                                                             | 99 months                              | E0143                                                                                                   | 1                       |           | 1 (1 Each)    |  |
| Product Selection : Seat Attachment                                                                                                    | t                                                                              |                                        | E0156                                                                                                   | 1                       |           | 1 (1 Each)    |  |
| Diagnosis Codes R26.0 - Ataxic gait Electronically signed by COOPER, ANNA, Not descendence of the Anna and the Source of the Anna and the Source of the Source of the Source of the S |                                                                                |                                        |                                                                                                    |                         |           |               |  |
| - Ju -                                                                                                    |                                                                                | NPI 1295320075 o<br>IP Address 98.41.2 | n 05/22/2024 at 03:14<br>219.102                                                                        | ⊧ pm CDT                |           |               |  |

COOPER, ANNA, CRNP Prescriber Signature

Date

Face To Face Encounter

Page 1 of 1

Patient Name: Jennie Galvan

Prescriber Name: ANNA COOPER CRNP

DOB: 09/01/1930 Height: 60 in. Weight: 185 lbs.

NPI: 1295320075

#### Encounter: Date of Encounter 05/22/2024

Jennie Galvan is a 93-year-old female diagnosed with Ataxic gait. The patient's mobility was assessed.

The patient has impaired mobility which is affecting daily living activities, including grooming, and the patient is prevented from accomplishing these activities entirely.

Treatment Plan:

A walker is required for home use. The patient is willing and able to use a walker safely, which will resolve the mobility deficit and allow for safe participation in mobility-related daily living activities.

#### Diagnoses:

Ataxic gait (R26.0)

I certify that I am the treating clinician identified on this form. Any statement on my letterhead attached hereto, has been reviewed and signed by me. I certify that the medical necessity information above contained herein is true, accurate and complete, to the best of my knowledge, and is consistent with the information contained in my clinical records for the Patient and/or in the Patient's permanent medical record. I understand that any falsification, omission, or concealment of material fact in that section with respect to any information contained herein may subject me to civil or criminal liability.

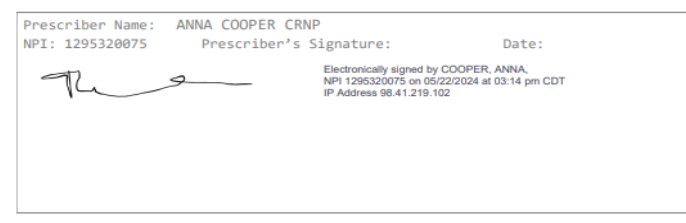

# Status/Chat & Best Practices

#### Need assistance during your order entry? Select 'Need Help' then select the appropriate subject. A live team member will assist promptly.

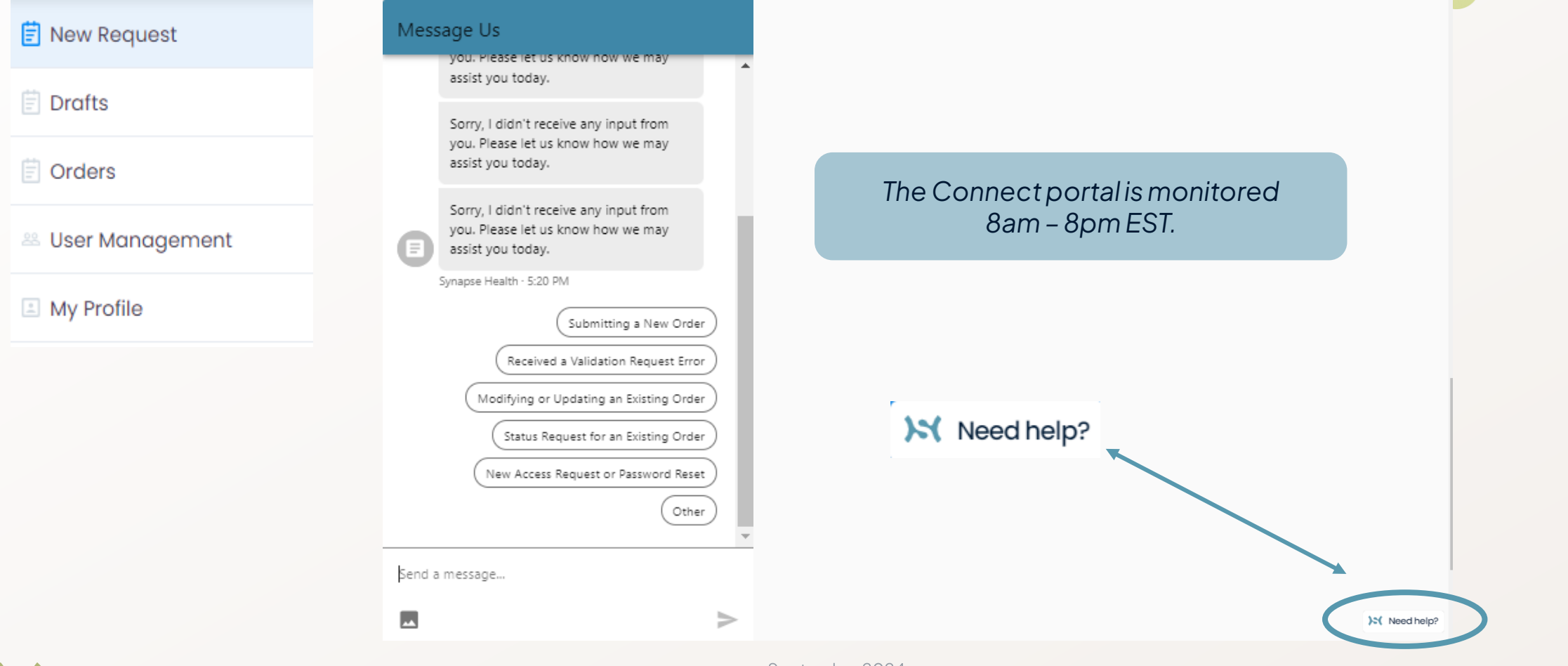

September 2024

# Use the 'Save as Draft' feature anytime you need to step away to save your order(s) at any time

#### Ë New Request

🖹 Drafts

🖹 Orders

🐣 User Management

My Profile

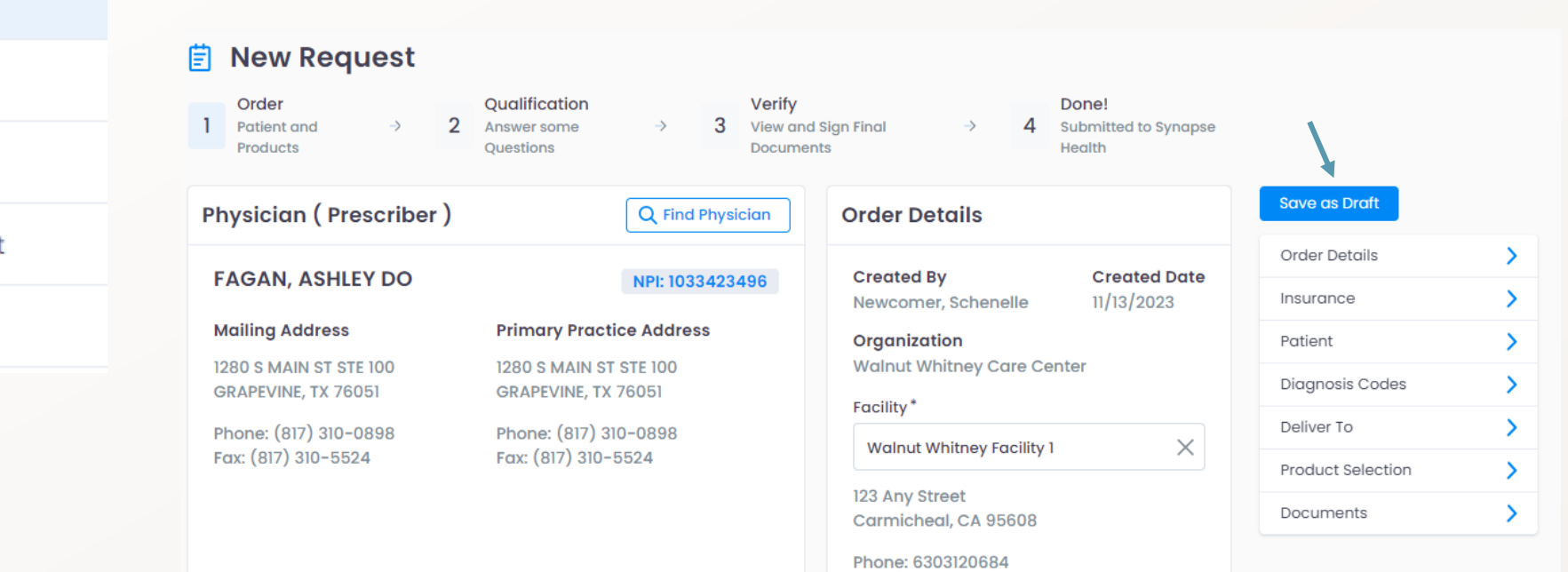

# Our Portal flags any area in the referral that is missing a required element

|                   |          | Patient                                                                                                    |
|-------------------|----------|----------------------------------------------------------------------------------------------------|
| Save as Draft     |          | Last Name* First Name* Middle Name                                                                                                    |
| Order Details     | >        | df asdf Middle Name                                                                                                    |
| Insurance         | >        | Gender*     Height*     Weight*     Primary Language       MALE     Inches     Lbs     Language                                                                                                |
| Patient !         | <b>→</b> | Inches is required Weight is                                                                                                    |
| Diagnosis Codes   | >        |                                                                                                    |
| Deliver To        | 2        | Deliver To Copy Patient Address Copy Facility Address                                                                                                    |
| Product Selection | >        | Name *                                                                                                    |
| Documents         | >        | Name is required       Address*       Zip*       City*       State*                                                                                                    |
|                   |          | 1234 Ashby Drive     60004     Q     Arlington Heights     IL                                                                                                    |
|                   |          | Address 2     Home Phone     Contact Phone*     Contact Email       Address 2     +1()     +1()     Contact Email       Contact Number is required     Contact Number is     Contact Number is |

## Check the status of orders on the Connect dashboard

| New Request | Prescriber                 | Orders    |                                                   |                                |                                                                      |                              |                                        |   |
|-------------|----------------------------|-----------|---------------------------------------------------|--------------------------------|----------------------------------------------------------------------|------------------------------|----------------------------------------|---|
| 🗐 Orders    |                            |           |                                                   |                                |                                                                      | Showing                      | 1 to 21 of 21 entries Show 100 entries |   |
| My Profile  |                            |           |                                                   |                                |                                                                      |                              |                                        |   |
|             | REQUEST / SUBMIT 🕈         | PATIENT + | INSURED ADDRESS #                                 | PRESCRIBER / SIGNED #          | INSURANCE #                                                          |                              | ACTIONS #                              |   |
|             | <b>10512</b><br>12/28/2022 | Deo, John | 1234 Happy Lane<br>Carmichael, CA, 95608          | DUGDALE, WILLIAM               | Blue Cross Blue Shield Texas<br>PREFERRED PROVIDER OPTION<br>MEDICAL | Provider Pending             | ×                                      | Ì |
|             | <b>10469</b><br>11/08/2022 | Deo, John | 1234 HAPPY GO LUCKY LANE<br>Carmichael, CA, 95608 | PERLOW, LAWRENCE               | Blue Cross Blue Shield Texas<br>PREFERRED PROVIDER OPTION<br>MEDICAL | Rejected                     | <b>N</b>                               |   |
|             | <b>10445</b><br>10/07/2022 | Deo, John | 1234 Happy Lane<br>Carmichael, CA, 95608          | PERLOW, LAWRENCE<br>10/07/2022 | Blue Cross Blue Shield Texas<br>PREFERRED PROVIDER OPTION<br>MEDICAL | Awaiting Cilnician Signature | <b>N</b>                               |   |
|             | <b>10443</b><br>10/03/2022 | Deo, John | 1234 Happy Lane<br>Carmichael, CA, 95608          | PERLOW, LAWRENCE<br>10/03/2022 | Blue Cross Blue Shield Texas<br>PREFERRED PROVIDER OPTION<br>MEDICAL | Prescribed                   | ×                                      | 1 |
|             | <b>10442</b><br>10/03/2022 | Deo, John | 1234 Happy Lane<br>Carmichael, CA, 95608          | PERLOW, LAWRENCE<br>10/03/2022 | Blue Cross Blue Shield Texas<br>PREFERRED PROVIDER OPTION<br>MEDICAL | Prescribed                   | ×                                      |   |
|             | <b>10441</b><br>09/30/2022 | Deo, John | 1234 Happy Go Lucky<br>Carmichael, CA, 95608      | PERLOW, LAWRENCE               | Blue Cross Blue Shield Texas<br>PREFERRED PROVIDER OPTION<br>MEDICAL | Provider Pending             | ×                                      |   |
|             | <b>10440</b><br>09/30/2022 | Deo, John | 1234 Happy Lane<br>Carmichael, CA, 95608          | PERLOW, LAWRENCE               | Blue Cross Blue Shield Texas<br>PREFERRED PROVIDER OPTION<br>MEDICAL | Provider Pending             | ×                                      |   |
|             | <b>10373</b><br>09/09/2022 | Deo, John | 1234 Happy Lane<br>Carmichael, CA, 95608          | PERLOW, LAWRENCE               | Blue Cross Blue Shield Texas<br>PREFERRED PROVIDER OPTION<br>MEDICAL | Provider Pending             | 2                                      |   |
|             | Previous 1 Next            |           |                                                   |                                |                                                                      |                              |                                        |   |

Connect DME Provider Guide

### Users can access a PDF version of the signed SWO and Face-to-Face

| Order #5472 (3810)                                       | ×                  | ©                                                                                                    |
|----------------------------------------------------------|--------------------|----------------------------------------------------------------------------------------------------|
| Patient Physician Order Clinical Signature               | Order Verification | SWO_5472_signed (1).pdf                                                                                                    |
| Diagnosis                                                |                    |                                                                                                    |
| R26.0 - Ataxic gait                                      |                    |                                                                                                    |
| Documents                                                |                    | SWO_5472_signed (1).pdf                                                                                                    |
| Order<br>SWO_5472_signed.pdf                             | 05/22/2024 🛓       |                                                                                                    |
| Face-To-Face<br>Walkers - UHC Commercial_5472_signed.pdf | 05/22/2024 🔺       | LA CARLER AND AND AND AND AND AND AND AND AND AND                                                                                                    |
| Add additional documents -                               |                    | A Constant of the second of the second of th |
|                                                          |                    | No. basic         No.         NO.         No.         No.         N                                                                                                    |
|                                                          |                    |                                                                                                    |
|                                                          |                    |                                                                                                    |
|                                                          |                    |                                                                                                    |
|                                                          |                    |                                                                                                    |

1

# Request an update or add a change request note via the chat function associated with each order

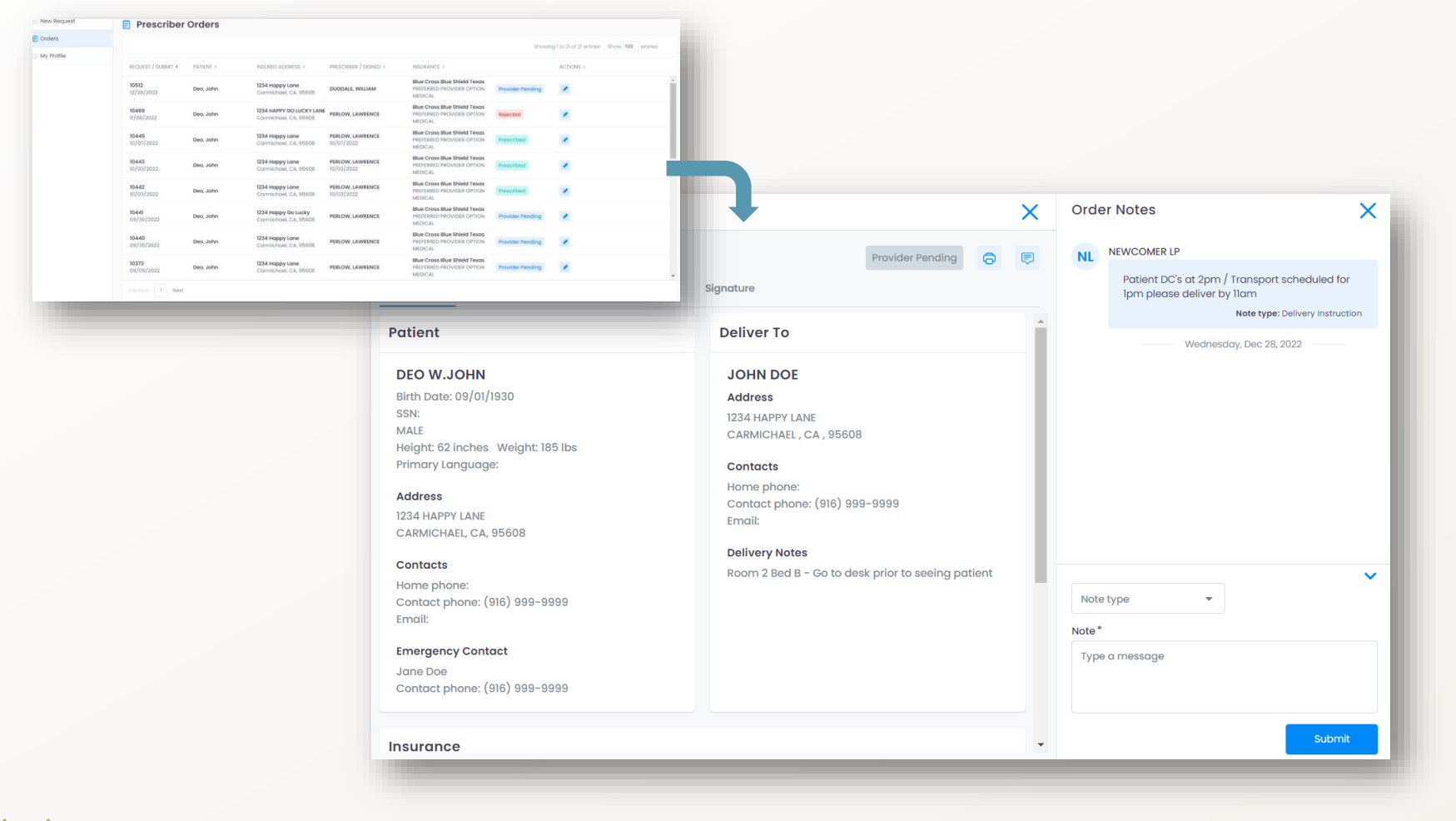